# Инструкция по работе студентов с курсами в LMS (Система дистанционного обучения ГУАП).

Для того, чтобы попасть в LMS, необходимо в pro.guap.ru (Личный кабинет) в левом боковом меню выбрать кнопу LMS (Рисунок 1).

|   | БИБЛИОТЕКА |  |
|---|------------|--|
| I | LMS        |  |

Рисунок 1. Кнопка входа в LMS в pro.guap.ru.

При нажатии кнопки автоматически произойдет авторизация в LMS и откроется Главная страница LMS (Рисунок 2).

| СУАП SUAI Userilist Русский (ги) -                                                                                                    |                                                                                                    | ٩                                                                                   | Исаева Мария Никол                                                                                                    | аевна 🤉 -      |
|----------------------------------------------------------------------------------------------------|----------------------------------------------------------------------------------------------------|-------------------------------------------------------------------------------------|----------------------------------------------------------------------------------------------------|----------------|
| Система дистанционного                                                                                                    | обучения ГУАП                                                                                                    |                                                                                     |                                                                                                    |                |
| По вопросам работы в системе:<br>SDO@GUAP.RU                                                                                                    | Новости сайта                                                                                                    | КАЛЕНДАРЬ<br>Ва Ли<br>1 2                                                           | Март 2020<br>Вт. <u>Св. Чт</u> . Пт.<br>3 4 5 6                                                                                              |                |
| ОСНОВНОЕ МЕНЮ 🗊<br>Новости сайта<br>Как войти?<br>Вопросы по системе<br>Порядок создания курса (для преподавателя)                                                                                                    | Памятка по использованию информационных и технических средств при дистанционном обучении     отклических средств при дистанционном обучении     для организации образовательной деятельности в соответствии с Приказом ГУАП № 05-116/20 от 16.03.2020     можно воспользоваться с педуощими элементами электронной информационно-образовательной среды:     1.В личных кабинетах преподавателей можно:         • Размещать объявления     Размещать объявления | 8         9           15         16           22         23           29         30 | 10         11         12         13           17         18         19         20           24         25         26         27           31 | 14<br>21<br>28 |
| НАВИГАЦИЯ СС<br>В начины<br>В личный кабинет<br>Страницы сайта                                                                                                    | Читать сообщение полностью (ксеео слоя - 239)<br>Постоянная ссылка<br>Просмотреть тему (Пока 0 ответов)                                                                                                    |                                                                                     |                                                                                                    |                |
| <ul> <li>Орилира сила</li> <li>Мог курсейсы информационно-управляющих<br/>интерфейсы информационно-управляющих<br/>систем (ИУС)</li> <li>Для преподавателей</li> </ul>                                                  | Авторизация в системе<br>от Методист ЦИТОЗИЮС - Среда, 18 Сентябрь 2019, 11:29<br>Уеажаемые пользователи!<br>Авторизация в системе дистанционного обучения осуществляется через личный кабинет студента или<br>преподвателя.                                                                                                    |                                                                                     |                                                                                                    |                |
| ПОЛЬЗОВАТЕЛИ НА САЙТЕ П<br>Пользователей на сайте: 18 (последние 5 минут)<br>Исаева Мария Николаевна<br>Горреева Елена Юреевна<br>Кулиецова Софья Андреевна<br>Степанов Александр Георгиевич<br>Фомна Полина Германовна | Постоянная ссылка<br>Просмотреть тему (Пока 0 ответов)<br>Старые темы<br>Поиск курса: Применить                                                                                                    |                                                                                     |                                                                                                    |                |

Рисунок 2. Главная страница LMS.

Слева под вкладкой «Основное меню» есть вкладка «Навигация», в которой можно посмотреть доступные курсы (Рисунок 3).

| НАВИГАЦИЯ                                                                                             | - < |
|----------------------------------------------------------------------------------------------------|-----|
| В начало<br>Э Личный кабинет<br>Страницы сайта<br>Мои курсы                                           |     |
| <ul> <li>Интерфейсы информационно-управляющих<br/>систем (ИУС)</li> <li>Для преподавателей</li> </ul> |     |

Рисунок З. Вкладка «Мои курсы».

При выборе курса Вы перейдете на страницу курса, где отображаются для скачивания все доступные материалы, а также доступные для просмотра вебинары (Рисунок 4).

## Интерфейсы информационно-управляющих систем (ИУС)

| В начало 🕨 Мои курсы 🕨 Интерфейсы информационно-                                   | управляющих систем (ИУС)                                                   |                   |
|------------------------------------------------------------------------------------|----------------------------------------------------------------------------|-------------------|
| НАВИГАЦИЯ СС В начало                                                              | Сбъявления                                                                 | Ваши достижения 💿 |
| 😳 Личный кабинет                                                                   | 📮 Форум для обсуждения вопросов связанных с изучением дисциплины           |                   |
| Страницы сайта                                                                     |                                                                            |                   |
| 🔻 Мои курсы                                                                        | Свидетельство о повышении квалификации                                     |                   |
| <ul> <li>Интерфейсы информационно-управляющих<br/>систем (ИУС)</li> </ul>          |                                                                            |                   |
| Участники                                                                          | Вебинары                                                                   |                   |
| 🕎 Значки                                                                           |                                                                            |                   |
| 📥 Компетенции                                                                      | Вебицар 1. Основы проимышленных сетей и определение интерфейсов.           | <b>S</b>          |
| Оценки                                                                             | 🐷 beennap 1. eenous njomusiininina eeron n onpegencine minopojeneou.       |                   |
| Общее                                                                              | Дата проведения: 11 декабря 2019 года, 12:00 (мск)                         |                   |
| Вебинары                                                                           | Ведущий - Макаров Александр Михайлович, первый проректор ФГБОУ ДПО "ИРДПО" |                   |
| Введение                                                                           |                                                                            | m                 |
| Базовые определения                                                                | 💿 Вебинар 2. Внешние интерфейсы и их параметры                             | L L               |
| Интерфейсы промышленных сетей                                                      | Лата провеления: 13 лекабря 2019 года 12:00 (мск)                          |                   |
| Внешние интерфейсы                                                                 | Велиций - Макаров Аректация Михайловии делений полоектор ФГБОУ ЛПО "ИРЛЛО" |                   |
| ▶ Интерфейс MIL-STD-1553                                                           | ведущии - нажаров илександр ниихаллович, первый проректор чт воз дно медно |                   |
| <ul> <li>Беспроводные интерфейсы</li> <li>Внутриплатные и внутриблочные</li> </ul> | 🔊 Вебинар 3. Беспроводные интерфейсы                                       | D                 |
| <sup>интерфейсы</sup>                                                              | Дата проведения: 16 декабря 2019 года, 12:00 (мск)                         |                   |
| <ul> <li>Литература</li> <li>Контрольный блок</li> </ul>                           | Ведуций - Макаров Александр Михайлович, первый проректор ФГБОУ ДПО "ИРДПО" |                   |
| Для преподавателей                                                                 | 🔊 Вебинар 4. Основы внутренних интерфейсов                                 | D                 |
|                                                                                    | Дата проведения: 18 декабря 2019 года, 12:00 (мск)                         |                   |
| люди                                                                               | Ведущий - Макаров Александр Михайлович, первый проректор ФГБОУ ДПО "ИРДПО" |                   |
| 🚇 Участники                                                                        |                                                                            |                   |

Рисунок 4. Материалы курса.

При нажатии на ссылку с вебинаром в отдельном окне откроется видео по выбранной теме курса (Рисунок 5).

| = | ▶ YouTube <sup>RU</sup>     | Q 🖬 🏢 J                                                                                                    | ļ 🚯 | Курс: Интерфейсы информационно-управляющих си                                                                                                    |
|---|-----------------------------|----------------------------------------------------------------------------------------------------|-----|----------------------------------------------------------------------------------------------------|
|   | Соронального<br>образования | ОСНОВЫ ПРОМЫШЛЕННЫХ<br>СЕТЕЙ И ОПРЕДЕЛЕНИЕ<br>ИНТЕРФЕЙСОВ<br>ИНФОРМАЦИОННО-<br>УПРАВЛЯЮЩИХ СИСТЕМ (ИУС)<br>ИНТЕРФЕЙСЫ. КЛАССИФИКАЦИЯ. АРХИТЕХТУЯ ПРОМЫШЛЕННЫХ СТЕЙ.<br>МОДЛЬ ОЗ. ТИТЫ ДАНКИ. ПРИТОКОЛЫ. СТЕИ ПИТОКОЛОВ.<br>ТРЕОВИНИЯ К ИНТЕРФЕЙСАМ. ССТЕБЫЕ ИНТЕРФЕЙСЫ МОВИЬ, САМ. ТСР/И: |     | Правляющих систем (ИУС)<br>истем (ИУС)<br>Объявления<br>рорум для обсуждения вопросов связанных с изучением дисциплины<br>раилетельство о повышении квалификации |
|   | Для этоі                    | й трансляции запись чата недоступна.                                                                                                    |     |                                                                                                    |
|   |                             | ипетенции<br>енки<br>щее                                                                                                    |     | Вебинар 1. Основы промышленных сетей и определение интерфейсов.<br>Дата проведения: 11 декабря 2019 года, 12:00 (мск)                                            |

Рисунок 5. Вкладка с вебинарами курса.

Ниже могут быть доступны другие материалы курса – презентации, методические пособия и пр. в электронном виде (Рисунок 6).

#### Базовые определения

| 👔 Основы промышленных сетей и определение интерфейсов - Презентация               | $\Box$                                                                                                    |
|-----------------------------------------------------------------------------------|----------------------------------------------------------------------------------------------------|
| 📔 01 Эволюция интерфейсов (предисловие)                                           | $\Box$                                                                                                    |
| 02 Аппаратные средства ИУС                                                        | $\Box$                                                                                                    |
| 🕽 03 Модель OSI                                                                   | $\Box$                                                                                                    |
| 🕽 04 Архитектура сетей                                                            | $\Box$                                                                                                    |
| 05 Типы данных                                                                    | O                                                                                                    |
| 🕑 06 Протоколы и стеки протоколов                                                 | $\Box$                                                                                                    |
| Материалы к теме                                                                  |                                                                                                    |
| Основы промышленных сетей и определение интерфейсов ИУС загружено 16/12/19, 04:14 |                                                                                                    |
| 🔮 01 Эволюция интерфейсов (предисловие) загружено 16/12/19, 04:14                 |                                                                                                    |
| 02 Аппаратные средства ИУС загружено 16/12/19, 04:14                              |                                                                                                    |
| 🔮 03 Модель OSI Загружено 16/12/19, 04:15                                         |                                                                                                    |
| 🥙 04 Архитектура сетей загружено 16/12/19, 04:15                                  |                                                                                                    |
| 95 Типы данных Загружено 16/12/19, 04:15                                          |                                                                                                    |
| 06 Протоколы и стеки протоколов Загружено 16/12/19, 04:15                         |                                                                                                    |
|                                                                                   | Основы промышленных сетей и определение интерфейсов - Презентация           01 Эволюция интерфейсов (предисловие)           02 Аппаратные средства ИУС           03 Модель OSI           04 Архитектура сетей           05 Типы данных           06 Протоколы и стеки протоколов           Материалы к теме           02 Аппаратные средства ИУС           04 Архитектура сетей и определение интерфейсов ИУС Загружено 16/12/19, 04:14           05 Протоколы и стеки протоколов           Материалы к теме           02 Аппаратные средства ИУС Загружено 16/12/19, 04:14           01 Эволюция интерфейсов (предисловие) загружено 16/12/19, 04:14           02 Аппаратные средства ИУС Загружено 16/12/19, 04:14           03 Модель OSI загружено 16/12/19, 04:15           04 Архитектура сетей Загружено 16/12/19, 04:15           05 Типы данных загружено 16/12/19, 04:15           05 Типы данных загружено 16/12/19, 04:15           06 Протоколы и стеки протоколов Загружено 16/12/19, 04:15 |

Рисунок 6. Электронные материалы курса (методички, презентации и пр.)

В самом конце, если преподаватель добавил тестирование, будет отображаться контрольный блок (Рисунок 7), в котором можно пройти тест (Рисунок 8, 9).

 $\mathbf{\overline{\mathbf{S}}}$ 

## Контрольный блок

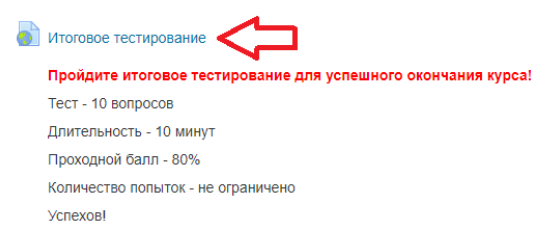

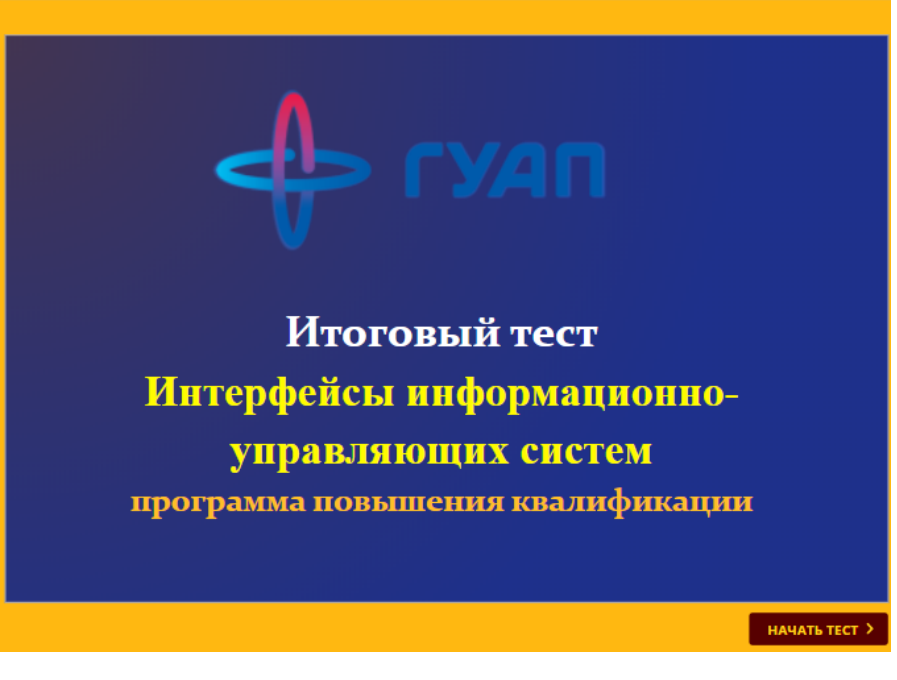

## Рисунок 7. Контрольный блок с тестированием.

Рисунок 8. Пример начала тестирования.

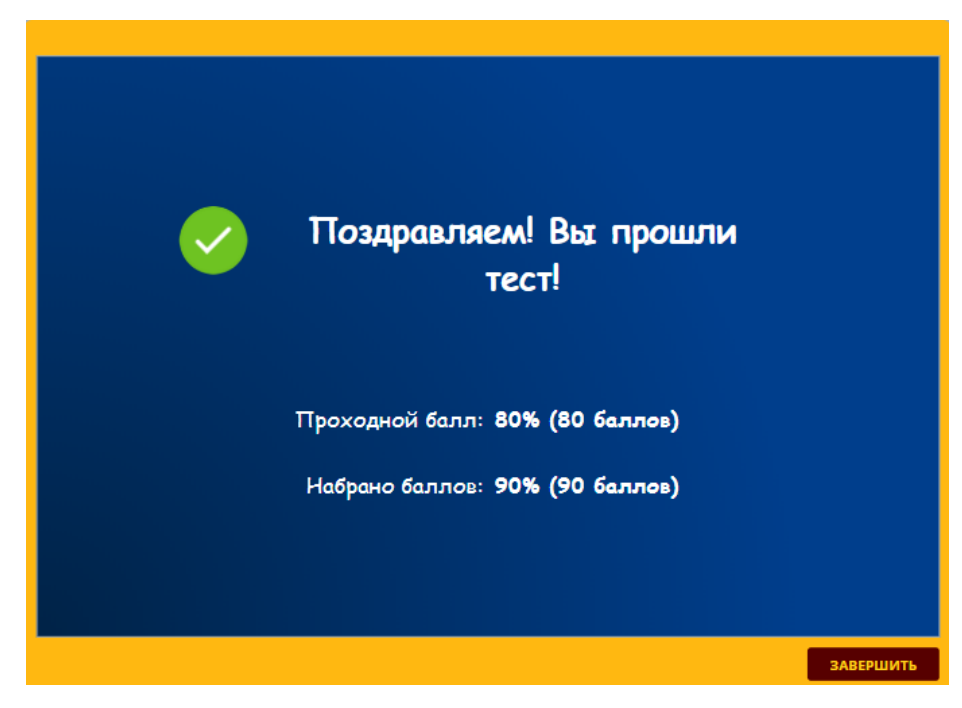

Рисунок 9. Пример окончания тестирования.

При возникновении вопросов, можете обращаться на почту <u>sdo@guap.ru</u>.